## Waarom kiezen voor SDS Manager Troubleshooting PDF Import Failures: Steps to Take

De meest voorkomende reden waarom SDS Manager uw PDF-bestand niet kan importeren, is dat de PDF een scan is van een geprinte versie van een Veiligheidsinformatieblad. Hieronder ziet u een voorbeeld van een gescand Veiligheidsinformatieblad:

| 1.                                                                                | Identification                                                                                                    |                | 17112020             |
|-----------------------------------------------------------------------------------|----------------------------------------------------------------------------------------------------|----------------|----------------------|
|                                                                                   | Product Identity: R.S.B                                                                                                    |                | 84                   |
| Producer / Distributor<br>Multi-Clean<br>600 Cardigan Road<br>Shoreview, MN 55126 |                                                                                                    |                | <b>Multi-Clean</b> * |
|                                                                                   | Telephone Number for Information: 651-481-1900<br>Emergency Telephone Number: 800-255-3924                                                                                                    |                |                      |
| 2.                                                                                | Hazard Identification<br>Classification:<br>Health Class<br>Mild Skin Irritation Category 3<br>Eye Irritant Category 2<br>Specific Target Organ Toxicity - Single Exposure Category 2<br>Specific Target Organ Toxicity - Repeated Exposure Category 2<br>2 | Physical Class | Environment Class    |
|                                                                                   | Label<br>Symbols                                                                                                    |                |                      |

In gevallen waarin de PDF alleen een afbeelding van het Veiligheidsinformatieblad bevat en SDS Manager geen tekst in het PDF-bestand heeft gevonden, ontvangt u tijdens de import de volgende melding:

| Upload Status                                                                                                    | ×      |
|----------------------------------------------------------------------------------------------------|--------|
| Uploading and Analyzing Multi-Clean_RSB.pdf No text detected.                                                                                                    | FAILED |
| No text detected in this PDF. The file seems to be a scan of a Safety Data Sheet.<br>Try the OCR option, or try to get a new version of the SDS file from your supplier.<br>Try using OCR Ignore this file |        |

U kunt proberen op de optie "Probeer OCR te gebruiken" te klikken (OCR = Optical Character Recognition). SDS Manager zal vervolgens de afbeelding naar tekst converteren en de import van het Veiligheidsinformatieblad opnieuw proberen.

Als de OCR-optie faalt, verschijnt de onderstaande dialoog. Deze dialoog wordt ook weergegeven wanneer het PDF-bestand tekst bevat, maar niet herkend wordt als een <u>geldig</u> <u>Veiligheidsinformatieblad</u>.

Upload Status

# Uploading and Analyzing 230-8429.pdf FAILED. SDS Manager was not able to detect the Safety Data Sheet format in this file. Options: Ignore this file Retry import using OCR on file Add SDS to library with manually entered product information ReQUEST ASSISTANCE FROM THE SDS MANAGER TEAM

#### Open import status page Close

Als het bestand dat u heeft geïmporteerd een scan van een Veiligheidsinformatieblad was, raden we aan om een beter bestand te verkrijgen van uw leverancier of door onze database of het internet te doorzoeken.

Andere redenen waarom SDS Manager het bestand niet kan importeren kunnen zijn dat het bestand is beveiligd, dat het bestand niet voldoet aan de officiële GHS-richtlijnen voor een Veiligheidsinformatieblad of dat de opmaak van het Veiligheidsinformatieblad zeer ongebruikelijk is – bijvoorbeeld met twee kolommen per pagina in liggend formaat.

Als het onmogelijk is om een betere versie van het Veiligheidsinformatieblad te verkrijgen, kunt u het Veiligheidsinformatieblad alsnog toevoegen aan uw Veiligheidsinformatiebladbibliotheek door de optie "Veiligheidsinformatieblad toevoegen aan bibliotheek met handmatig ingevoerde productinformatie" te selecteren.

De minimale informatie die u moet invoeren voor "Handmatig productinformatie invoeren" is de productnaam, de naam van de leverancier en de revisiedatum van het Veiligheidsinformatieblad.

|                              | Manually enter product information | > |
|------------------------------|------------------------------------|---|
| Product Name*                |                                    |   |
| Supplier Name*               |                                    |   |
| Revision date*<br>mm/dd/yyyy |                                    |   |
|                              | SAVE                               |   |
|                              | CANCEL                             |   |

Als u signaalwoorden, gevarenaanduidingen, pictogrammen of andere informatie wilt toevoegen, kunt u het Veiligheidsinformatieblad Detail-venster openen en deze wijzigingen aanbrengen in het Veiligheidsinformatieblad.

| TEST77<br>SUP77           |               |  |                                                                                                    |  |  |
|---------------------------|---------------|--|----------------------------------------------------------------------------------------------------|--|--|
|                           |               |  | Health risk rating:       1       1         Safety risk rating:       1       1         Environmental risk rating:       1       1 |  |  |
| Show rows where SDS has n | o information |  | Review Data                                                                                                    |  |  |
| General Information       |               |  |                                                                                                    |  |  |
| Product name:             | TEST77        |  |                                                                                                    |  |  |
| Company Information       |               |  |                                                                                                    |  |  |
| company name:             | SUP77         |  |                                                                                                    |  |  |
| GHS Information           |               |  |                                                                                                    |  |  |
| Signal word:              | 1             |  | 8                                                                                                    |  |  |
| Hazard statements 🕂 🗛     |               |  |                                                                                                    |  |  |
| Code                      | Statements    |  |                                                                                                    |  |  |
| Precautionary statements  |               |  |                                                                                                    |  |  |
| Code                      | Statements    |  |                                                                                                    |  |  |
| EUH-statements            |               |  |                                                                                                    |  |  |

Als u een zip-bestand importeert met meerdere PDF-bestanden erin, ontvangt u de onderstaande Pagina 3 / 6

#### © 2025 SDS Manager <eb@aston.no> | 2025-07-07 13:31

URL: https://sdsmanager.com/faq/content/22/211/nl/troubleshooting-pdf-import-failures-steps-to-take/

melding wanneer er een probleem is met een van de bestanden:

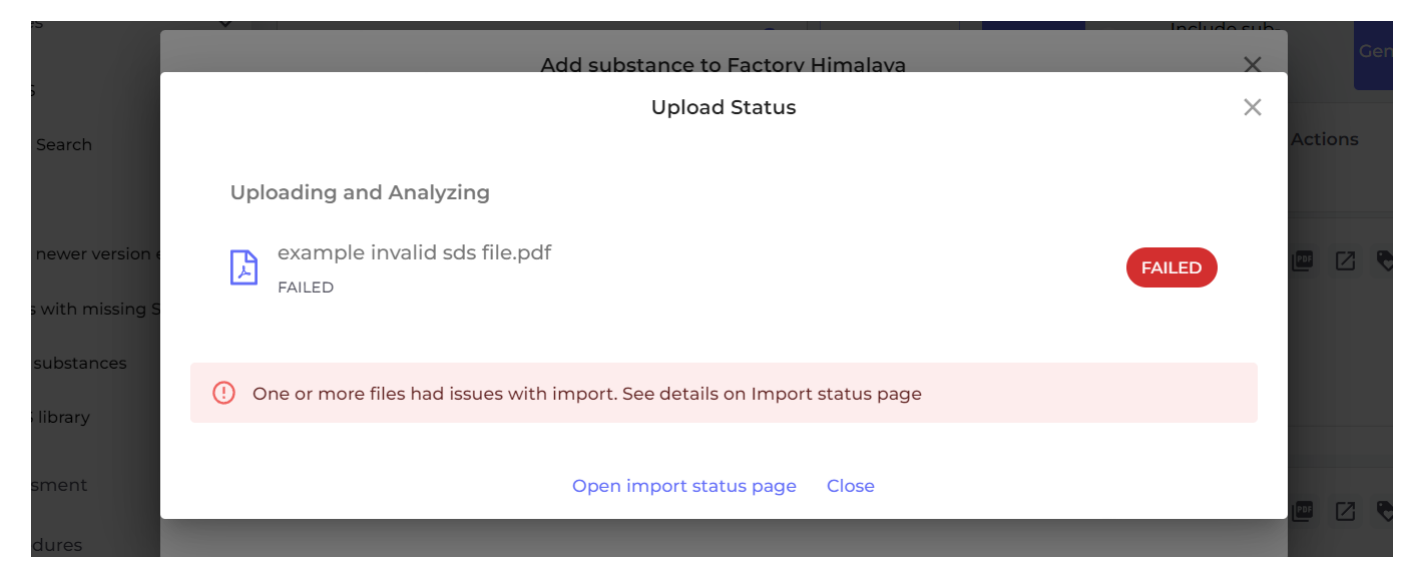

In dit geval moet u onze <u>Importstatus-pagina</u> openen (login vereist), waar alle mislukte bestanden worden vermeld.

| Import status         |                                                               |            |               | Select SDS resolution | n              | •          | SDS status         |        | Ŧ     |
|-----------------------|---------------------------------------------------------------|------------|---------------|-----------------------|----------------|------------|--------------------|--------|-------|
|                       |                                                               |            |               |                       |                |            | iew files with IGN | IORE s | tatus |
| Location              | File                                                          | No. of SDS | Uploaded date | Status                | Actions        | Resolution |                    |        |       |
| Demo site Eng         | sds_15.PDF                                                    | 2          | 2022-11-15    | Import Failed ?       | 1234<br>)@∢∕∎∻ |            | -                  | Ð      |       |
| Test Corporation Inc. | <u>Platine_Precision.</u><br>pdf                              | 0          | 2022-11-15    | Import Failed ?       | ) @ 🌶 📋 😏      |            | •                  | Ð      | Ø     |
| Cabinet 122           | <u>Powdercoat_Midn</u><br>ight_Magic_9_7_2<br>022_EOHsvKH.pdf | 0          | 2022-11-05    | Import Failed 🤅       | ) 🍳 🌶 🔓 🧃 😏    |            | •                  | Ð      | Z     |
| Cabinet 122           | <u>Metal_Copper_All</u><br>oy_9_7_2022_PWY<br>kJDY.pdf        | 0          | 2022-11-05    | Import Failed         | ) @ 🖉 🖟 📋 🕁    |            | •                  | Q      | Ø     |

U heeft de volgende opties om de bestanden te verwerken die niet konden worden geïmporteerd:

- 1. Probeer opnieuw met OCR als het bestand een scan is van een Veiligheidsinformatieblad (d.w.z. het bestand is een afbeelding en bevat geen echte tekst).
- Voer handmatig productinformatie in en voeg de belangrijkste informatie uit het Veiligheidsinformatieblad toe als u het bestand toch aan uw Veiligheidsinformatiebladbibliotheek moet toevoegen.
- 3. Verwijder het bestand en probeer het opnieuw te importeren.
- 4. Gebruik de optie "Vervang veiligheidsinformatieblad" waarbij u in onze database of op Google kunt zoeken naar het Veiligheidsinformatieblad en het geïmporteerde bestand kunt vervangen door een ander bestand of veiligheidsinformatieblad. Als u een nieuw Veiligheidsinformatieblad van uw leverancier ontvangt, kunt u deze functie gebruiken om het bestand dat u heeft ontvangen te uploaden.

Als u nog niet weet hoe u met de situatie moet omgaan, kunt u een status instellen op het bestand en het opslaan voor later beheer.

| ate          | Status                   | Resolution                                                         |
|--------------|--------------------------|--------------------------------------------------------------------|
| Imp<br>Faile | ort<br>ed 🗲 🖍 🔂          | • • •                                                              |
|              |                          | Unknown reason - need more investigations                          |
| Failed 5 🖍 🔓 |                          | Need to find newer version<br>Need to contact supplier for new SDS |
|              | Successfully             | Waiting for supplier for new SDS                                   |
|              | Imported                 | Ignore - Product no longer in use                                  |
| (            | Force Inserted By        | Ignore - File is not an SDS                                        |
|              |                          | Waiting for XXX to find solution                                   |
|              | Successfully<br>Imported | SDS has outdated format<br>Other                                   |

U kunt de Importstatus-pagina ook bereiken via het menu "Beheer Veiligheidsinformatiebladbibliotheek"

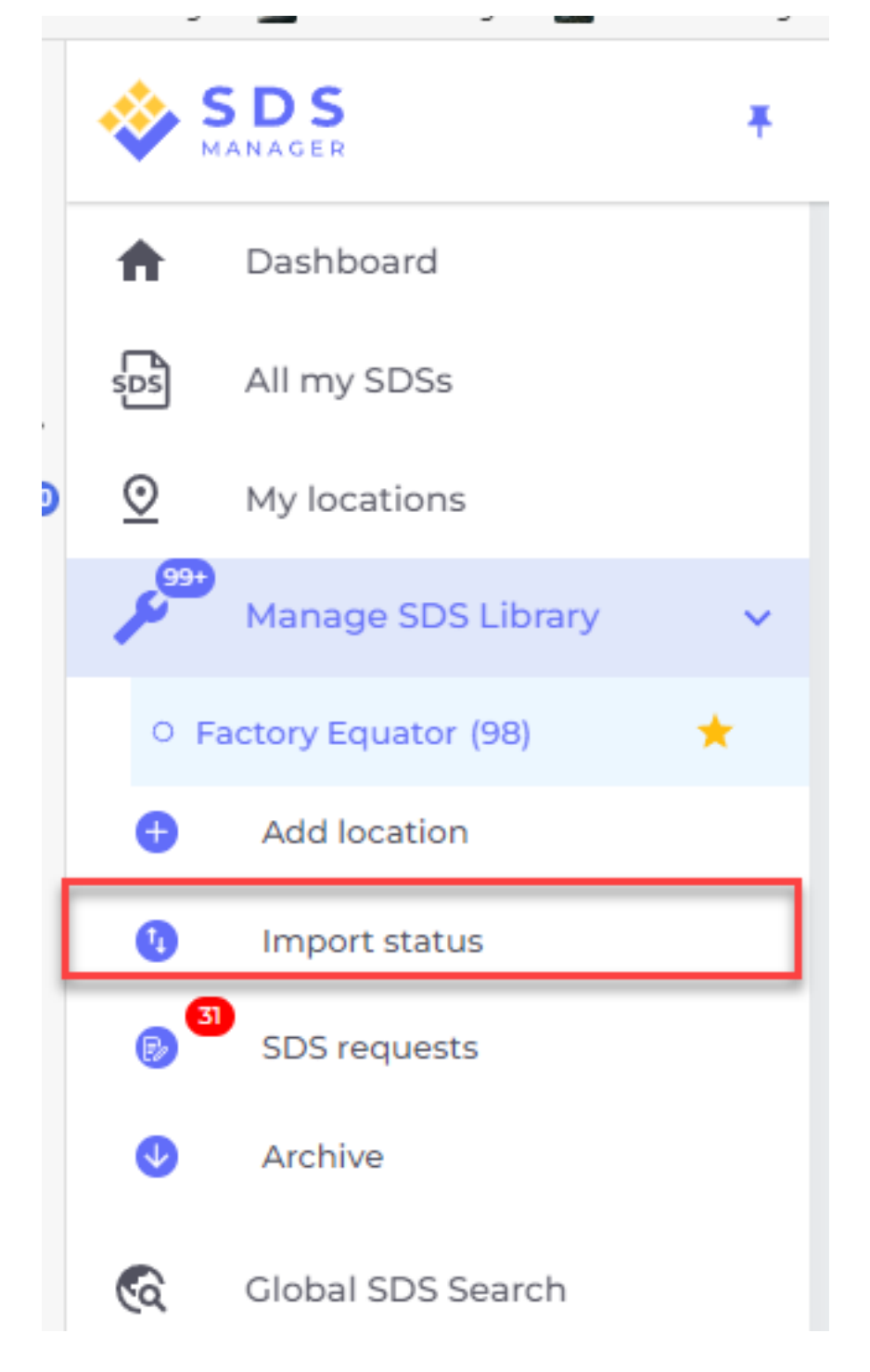

Unieke FAQ ID: #1991 Auteur: n/a Laatst bijgewerkt:2025-02-26 05:58